## How to Favorite an AFCA Job Board Post

- 1. Login to your AFCA account
  - a. If you do not know your login contact Rhonda Martindale at (254) 754-9900 or click "Forgot your Username or Password"
  - b. If you need to create an account click "Create One"

|      | Am        | Info Hub Login for<br>American Football Coaches Association |  |  |  |  |
|------|-----------|-------------------------------------------------------------|--|--|--|--|
|      |           | Username                                                    |  |  |  |  |
| AFCA |           | Password                                                    |  |  |  |  |
|      | <u>a.</u> | Forgot your Username or Password?                           |  |  |  |  |
|      | <u>b.</u> | Sign In Account?<br>Create One                              |  |  |  |  |
|      |           |                                                             |  |  |  |  |

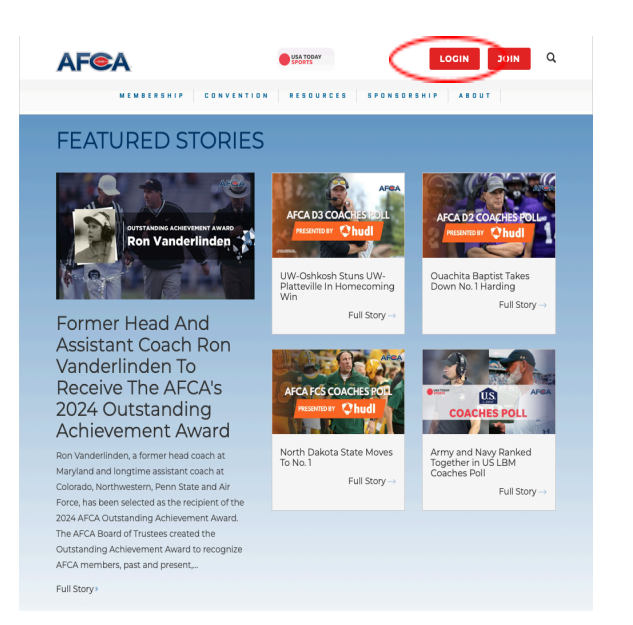

2. You will then scroll the left side panel until you see the "Career Center" tab, referenced in the picture to the right.

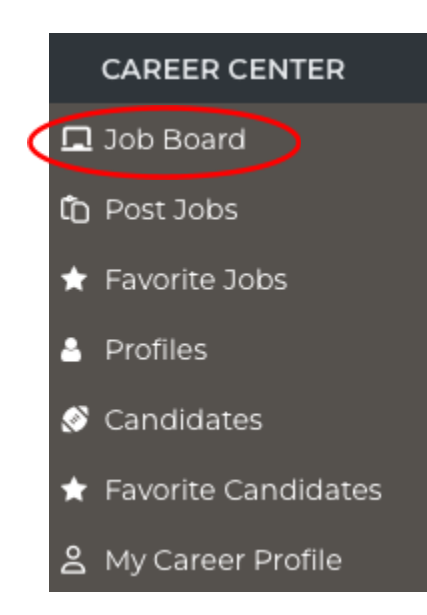

3. To access the job postings you will then click the "Job Board" tab on the left side panel, as shown to the left.

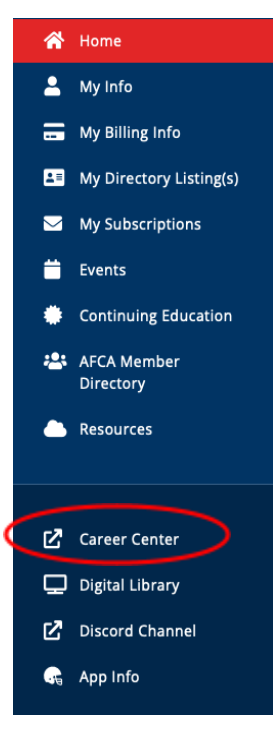

4. Select the star next to each job posting you would like to come back to.

|   | Λ | Job Title                      | Organization                             | Location    | Posted         | Expires        |
|---|---|--------------------------------|------------------------------------------|-------------|----------------|----------------|
|   | ☆ | Defensive Coordinator          | American Football Coaches<br>Association | Waco,<br>Tx | Oct 24<br>2024 | Jan 04 🕜       |
| ŀ | ☆ | Offensive Coordinator          | American Football Coaches<br>Association | Waco,<br>TX | Oct 24<br>2024 | Nov 29<br>2024 |
| • | 습 | Ex: AFCA Quarterbacks<br>Coach |                                          | Waco,<br>Tx | Oct 23<br>2024 | Nov 01 2024    |
|   |   | Ex: AFCA Head Coach            | American Football Coaches<br>Association | Waco,<br>TX | Oct 23<br>2024 | Nov 01 2024    |

5. You will then go back to the left side panel and select the "Favorite Jobs" tab.

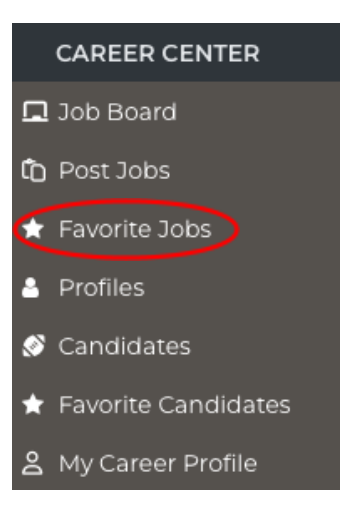

6. Once selected, you should see all job postings that you have favorited.

| ~ | Job Title             | Location | Posted        | Expires       |  |
|---|-----------------------|----------|---------------|---------------|--|
|   | Defensive Coordinator | Waco, Tx | 🛗 Oct 24 2024 | 🋗 Jan 04 2025 |  |
|   | Ex: AFCA Head Coach   | Waco, TX | 🛗 Oct 23 2024 | 🛗 Nov 01 2024 |  |